Guide for

# Web Parcel 2.0 registered users

) dpd

Receiving parcels

ing parcels

Shipping from € 3,90

myopo

ioping Use our

Select a parcel 0-10 kg

Ordernow

Contact & Support

made-to

asure services

9 =

A new online shipping solution to suit all your shipping needs

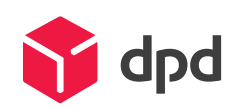

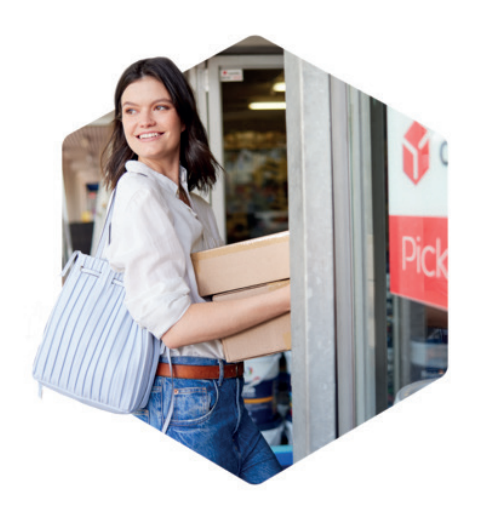

This quick user reference guide will help you find your way around the new Web Parcel 2.0 shipping solution. Web Parcel 2.0 is the successor of Web Parcel which is still built on the backbone of Packlink.

## This new platform offers the following benefits - exclusively to registered users::

- **Post-paid payment option**: You can now request to receive an invoice every 2 weeks after completing the approval procedure via your <u>account settings</u>
- Multiple parcel shipment in 1 order: You can combine multiple orders of different dimensions and destined for different countries in 1 single payment transaction via your order overview
- Orders overview: You will have a clear overview of all your orders on the homepage
- Live chat with a customer care agent
- Onboarding for professional shippers: You will be contacted by a sales agent who will guide you through the onboarding of the new tool

#### Contact information

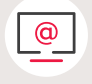

For technical issues or questions, please go to our <u>helpdesk</u> and select the specific topic you need help with.

Didn't find the answer to your question? Ask your question via the contact form.

#### Contact information ONLY for registered shippers of Web Parcel 2.0.

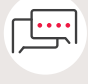

You can also use the <u>live chat</u> which is available on the homepage once registered; a live agent will assist you at their earliest possible convenience.

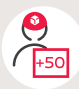

Do you ship more than 50 parcels each month? You can contact DPD directly for a personalized offer by filling out our <u>online form</u>!

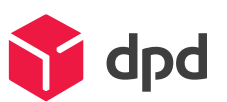

### Please find the steps to start

your shipping journey with DPD BE below

Website:

https://www.dpd.com/be/en/sending

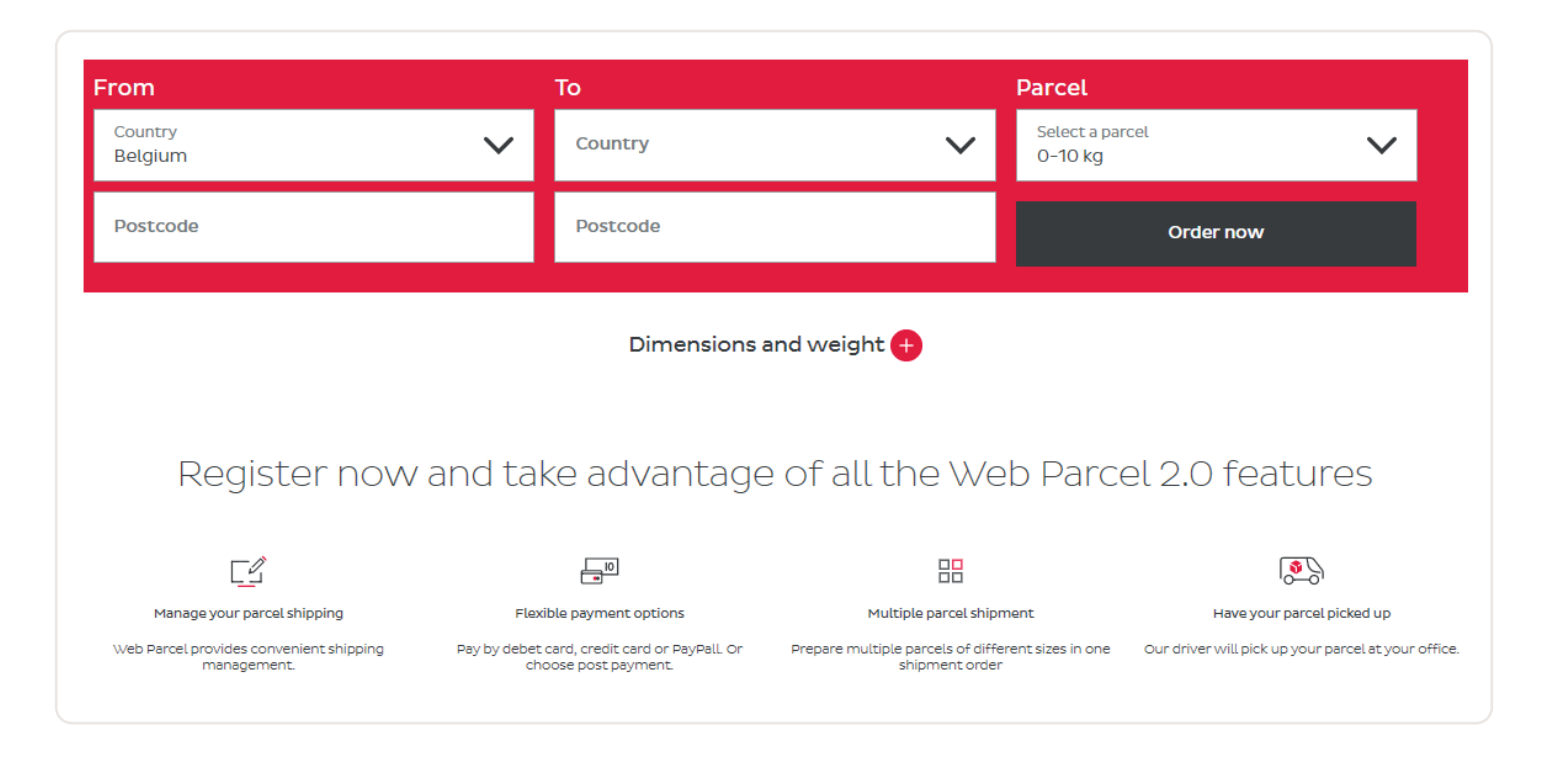

Go to the <u>User register page</u> and 1 complete the registration form

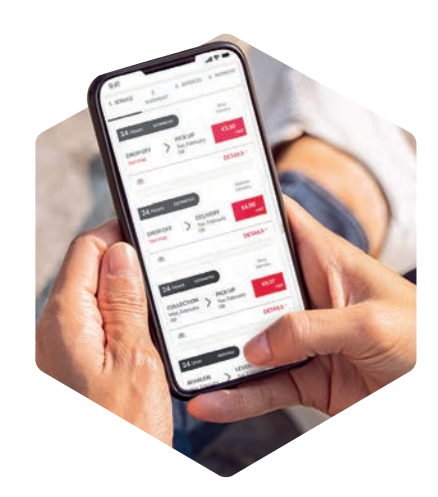

|                                            | LOGIN                          | ENGLISH                 | ~       |
|--------------------------------------------|--------------------------------|-------------------------|---------|
|                                            |                                |                         |         |
| Register now!                              |                                |                         |         |
| Enter your E-mail                          |                                |                         |         |
| Choose your password                       |                                |                         |         |
| Shipments per month                        |                                |                         | ~       |
| Your E-commerce platform                   |                                |                         | ~       |
| Marketplace you sell most on               |                                |                         | ~       |
| Country prefix + Phone numb                | er                             |                         |         |
| Some carriers requiere a phone nu          | mber<br>d the <b>Privacy I</b> | <b>Policy</b> of DPD We | bparcel |
| I authorise DPD Web Parcel to se by e-mail | end me comm                    | ercial communica        | ations  |
| Register                                   |                                |                         |         |

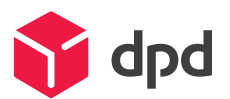

|                                       |   |                                       |                                                          |                                                  |                    | (2)                    |            | (3) (4               |
|---------------------------------------|---|---------------------------------------|----------------------------------------------------------|--------------------------------------------------|--------------------|------------------------|------------|----------------------|
| 👘 dpd                                 |   | Search shipments                      |                                                          |                                                  |                    | New shipment V Connect | your store | Settings   Help      |
| = All (1)                             | 3 | Recipient                             | Contents                                                 | Service ↓↑                                       | Other benefits     | Status                 |            | Actions              |
| B Pending                             | 0 | Andy Van Hove<br>Begijnendijk 3130 BE | Overig<br>3 kg 3 x 3 x 3 cm<br>Created 20/04/2021        | DPD BE Home2Home<br>6 9,84<br>Pick-up-21/04/2021 | Standard Coverage  | D READY FOR SHIPPING   | 5          | Label<br>See details |
| Ready for payment                     | 0 | Tracking: 05305505750063              |                                                          |                                                  |                    |                        |            |                      |
| Drafts                                | Q | Jens Jahn<br>Schnek 2223 BE<br>DPD    | Mobile phones<br>3 kg 3 x 3 k 3 cm<br>Created 20/04/2021 | DPD BE Home2Shop<br>€.0<br>Pick-up 2t/04/2021    | Standard Coverage  | D READY FOR SHIPPING   | 5          | Label<br>See details |
| <ul> <li>Generating labels</li> </ul> | 0 | Tracking: 05305505750062 🛅            |                                                          |                                                  |                    |                        |            |                      |
| Ready for shipping                    | 3 | Kurt Willems<br>Mechelen 2800 BE      | Food<br>3 kg 3 x 3 x 3 cm<br>Created 20/04/2021          | DPD BE Home2Home<br>€ 0<br>Pickup 21/04/2021     | Standard Coverage  | E READY FOR SHIPPING   | 5          | Label<br>See details |
| @ In transit                          | 0 | Tracking: 05305505750061              |                                                          |                                                  |                    |                        |            |                      |
| Delivered                             | 0 |                                       |                                                          |                                                  |                    |                        |            |                      |
| S Archived                            |   |                                       |                                                          |                                                  |                    |                        |            |                      |
| 6                                     |   |                                       |                                                          | 1 Keep                                           | track of all your  | parcels                |            |                      |
|                                       |   |                                       |                                                          | (2) Start                                        | your new shipn     | nent                   |            |                      |
| () Chat                               |   |                                       |                                                          | 3 Cust                                           | omise your accc    | ount                   |            | ins. Priviley policy |
|                                       |   |                                       |                                                          | 4 Take                                           | a look at our FA   | Q page                 |            |                      |
|                                       |   |                                       |                                                          | 5 Pay a                                          | and print your lal | oel(s)**               |            |                      |
|                                       |   |                                       |                                                          | 6 Chat                                           | live with one of   | our agents!            |            |                      |
|                                       |   |                                       |                                                          |                                                  |                    |                        |            |                      |

3) Start your shipment order by entering your shipment details.

| FROM                               |            |                   | то                                                                                    |                                   |                                                                                                    |
|------------------------------------|------------|-------------------|---------------------------------------------------------------------------------------|-----------------------------------|----------------------------------------------------------------------------------------------------|
| COUNTRY                            |            | •                 | COUNTRY                                                                               | •                                 |                                                                                                    |
| CITY OR POST CODE<br>3000 - Leuven |            | CITY OR POST CODE | Q                                                                                     | From – Fill in zip code/city from |                                                                                                    |
| PARCEL                             | dresses    |                   | More parcels                                                                          |                                   | Prepare and save frequently used<br>addresses in your account.                                      |
| WEIGHT (KG)                        |            |                   | Under-declaring either the weight or the<br>could result in delays and additional cha | e size of your parcel<br>arges    | <b>To</b> – Select country and zip code<br>city of destination.                                     |
| LENGTH (CM)                        | WIDTH (CM) | HEIGHT (CM)       |                                                                                       |                                   | Parcels – Fill in the dimensions<br>and weight of your parcels.<br>Prepare and save frequently used |

Multiple parcel shipments (multiple parcels of different sizes in one shipment order) are one of the benefits of being a registered user!

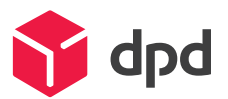

i

4) Select your service of choice and enter the address details.

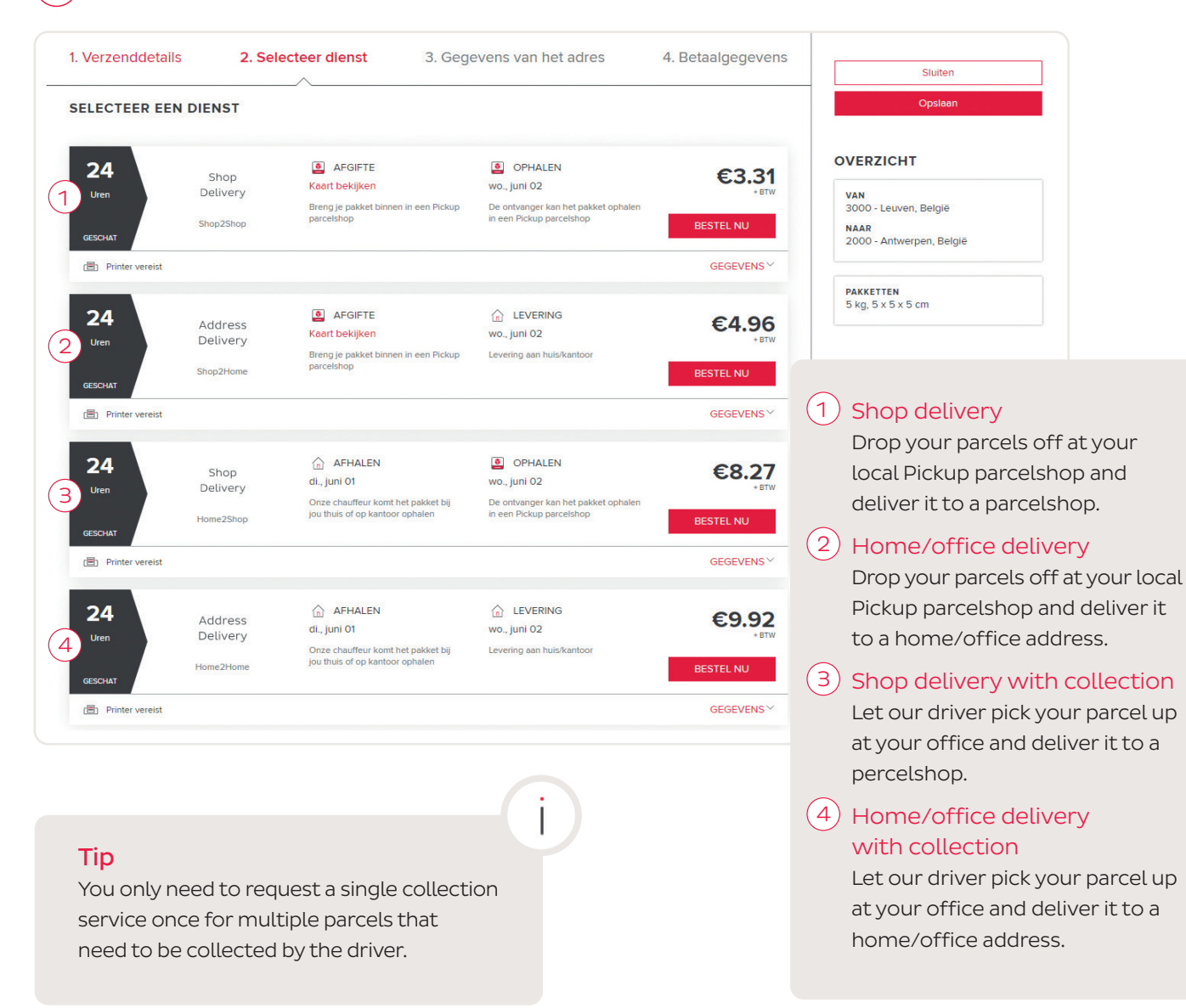

5) Choose your preferred payment method and finish your shipment order.

| 1. Shipment details                    | 2. Service selection  | 3. Address details        | 4. Payment details    |
|----------------------------------------|-----------------------|---------------------------|-----------------------|
| INVOICE DETAILS                        |                       | PAYMENT INFO              |                       |
| Service price                          | €3.31                 | Do you have a Promo code? |                       |
| Price not including VAT<br>Taxes (21%) | <b>€3.31</b><br>€0.69 | Promo code                | Add                   |
| TOTAL PRICE                            | €4                    | Credit card               | E.                    |
|                                        |                       | Expiry date               | CVV                   |
|                                        |                       | Pay by card               |                       |
|                                        |                       | PayPal                    | Youarea               |
|                                        |                       | Bancontact                | ment me               |
|                                        |                       |                           | settings.<br>Packlink |

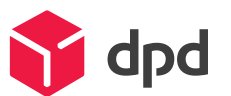

**If you selected a shop2 service,** please bring the parcel to one of our Pickup parcelshops.

https://www.dpd.com/be/en/pickup/ find-parcelshop/

#### If you have requested a collection service,

please make sure that you have the parcel ready on the day the driver will pick up the parcel. A second collection attempt is not included in the service.

# Do you still have questions?

For any additional information, please visit our extensive <u>FAQ page</u>!

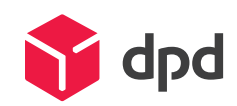

www.dpd.be